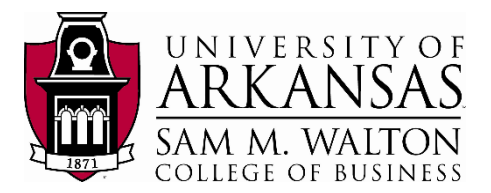

#### Teradata Connection

This tutorial assumes you have access to the University of Arkansas VMWare client. Note: your request for access needs to include permissions to create a VIEW in TUN. The intent of this exercise is to extract data from the Dillard's 2016 dataset into an Excel file in order to load the information into an infocube or the application of your choice.

NOTE: the data used during this workshop should not be downloaded to your personal drives and should remain on the Remote Desktop S: drive provided by the University of Arkansas. This is due to our agreement with the data providers.

1. From the Desktop or Start Menu, search for and open the software Teradata SQL Assistant. You will see a Windows similar to the below screenshot.

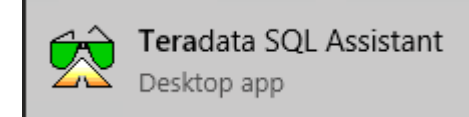

૱

|                                    |                                                      | -                                        |                                                 |                                        |                         |                                             |                       | Terada                       | ta SQL Ass | istant |     |                            |                            |                               |                               |                | 0.5     | 22     |    | ×        |
|------------------------------------|------------------------------------------------------|------------------------------------------|-------------------------------------------------|----------------------------------------|-------------------------|---------------------------------------------|-----------------------|------------------------------|------------|--------|-----|----------------------------|----------------------------|-------------------------------|-------------------------------|----------------|---------|--------|----|----------|
| File                               | e Edit V                                             | /iew Too                                 | ls Window                                       | Help                                   | _                       |                                             |                       |                              |            |        |     |                            |                            |                               | _                             |                |         |        | _  |          |
| :<br>-                             | ODBC                                                 |                                          | D 🕞                                             |                                        | X                       | Da 🙉                                        | 50                    | [ <b>[2</b> ] (#A            | aa, ≙↓     | e E    | & Ø | a                          | 1                          | <b>()</b>                     | - 6                           | , 0            |         |        |    |          |
|                                    |                                                      |                                          |                                                 | • · · ·                                |                         |                                             | <u>e 1 66 6</u>       |                              |            | : ~    |     |                            | P                          | т на                          |                               |                |         | = +++  |    |          |
| : 🛄                                |                                                      | ≥ ″°                                     |                                                 | ··) /*                                 | 222 ×                   | ····· aA /                                  | λa <mark>e</mark> n ( | њв <b>О</b>                  | •          | ÷ .7#  |     | ÷ 2 (                      |                            | ין וב                         | 144                           | r .            |         | 2 ==== | ΨΨ | -        |
| (D) (                              | Query                                                |                                          |                                                 |                                        |                         |                                             |                       |                              |            |        |     |                            |                            |                               |                               |                |         |        | -  | ×        |
|                                    |                                                      |                                          |                                                 |                                        |                         |                                             |                       |                              |            |        |     |                            |                            |                               |                               |                |         |        |    |          |
|                                    |                                                      |                                          |                                                 |                                        |                         |                                             |                       |                              |            |        |     |                            |                            |                               |                               |                |         |        |    |          |
|                                    |                                                      |                                          |                                                 |                                        |                         |                                             |                       |                              |            |        |     |                            |                            |                               |                               |                |         |        |    |          |
|                                    |                                                      |                                          |                                                 |                                        |                         |                                             |                       |                              |            |        |     |                            |                            |                               |                               |                |         |        |    |          |
|                                    |                                                      |                                          |                                                 |                                        |                         |                                             |                       |                              |            |        |     |                            |                            |                               |                               |                |         |        |    |          |
|                                    |                                                      |                                          |                                                 |                                        |                         |                                             |                       |                              |            |        |     |                            |                            |                               |                               |                |         |        |    |          |
|                                    |                                                      |                                          |                                                 |                                        |                         |                                             |                       |                              |            |        |     |                            |                            |                               |                               |                |         |        |    |          |
|                                    |                                                      |                                          |                                                 |                                        |                         |                                             |                       |                              |            |        |     |                            |                            |                               |                               |                |         |        |    |          |
|                                    |                                                      |                                          |                                                 |                                        |                         |                                             |                       |                              |            |        |     |                            |                            |                               |                               |                |         |        |    |          |
|                                    |                                                      |                                          |                                                 |                                        |                         |                                             |                       |                              |            |        |     |                            |                            |                               |                               |                |         |        |    |          |
|                                    |                                                      |                                          |                                                 |                                        |                         |                                             |                       |                              |            |        |     |                            |                            |                               |                               |                |         |        |    |          |
|                                    |                                                      |                                          |                                                 |                                        |                         |                                             |                       |                              |            |        |     |                            |                            |                               |                               |                |         |        |    | Ŧ        |
| 4                                  |                                                      |                                          |                                                 |                                        |                         |                                             |                       |                              |            |        |     |                            |                            |                               |                               |                |         |        |    | +        |
| <b>▲</b><br>Histo                  | ory                                                  |                                          |                                                 |                                        |                         |                                             |                       |                              |            |        |     |                            |                            |                               |                               |                |         |        |    | +        |
| Histo                              | Date /                                               | Time                                     | So                                              | urce                                   |                         | Elapsed                                     | Rows                  | Result                       |            | Notes  |     |                            |                            |                               |                               | SQ             | L State | ment   |    | *        |
| Histo                              | Date /<br>/30/2017                                   | Time<br>16:41:43                         | So<br>Walton Coll                               | urce<br>ge Tera                        | idata                   | Elapsed<br>00:00:19                         | Rows<br>7930          | Resul                        |            | Notes  | Di  | ATABAS                     | E ua_                      | dillarc                       | ls_2016                       | SQ             | L State | ement  |    | *        |
| Histo<br>1 10<br>2 10              | Date / 7<br>/30/2017<br>/30/2017                     | Time<br>16:41:43<br>16:36:31             | So<br>Walton Coll<br>Walton Coll                | urce<br>ge Tera<br>ge Tera             | idata<br>idata          | Elapsed<br>00:00:19<br>00:00:00             | Rows<br>7930          | Resul<br>00<br>25            |            | Notes  | Di  | ATABAS                     | E ua_                      | dillarc<br>dillarc            | ls_2016<br>ls_2016            | SQ             | L State | ement  |    | •        |
| Histo<br>1 10<br>2 10<br>3 10      | Date /<br>/30/2017<br>/30/2017<br>/30/2017           | Time<br>16:41:43<br>16:36:31<br>16:35:23 | Sc<br>Walton Coll<br>Walton Coll<br>Walton Coll | urce<br>ge Tera<br>ge Tera<br>ge Tera  | idata<br>idata<br>idata | Elapsed<br>00:00:19<br>00:00:06<br>00:00:01 | Rows<br>7930          | Resul<br>00<br>25<br>1 3804  |            | Notes  |     | ATABAS<br>ATABAS<br>ATABAS | iE ua_<br>iE ua_<br>iE ua_ | dillaro<br>dillaro<br>dillaro | ls_2016<br>ls_2016<br>ls_2016 | SQ<br>6:<br>6: | L State | ement  |    | *        |
| Histo<br>1 10<br>2 10<br>3 10      | Date /<br>/30/2017<br>/30/2017<br>/30/2017           | Time<br>16:41:43<br>16:36:31<br>16:35:23 | Sc<br>Walton Coll<br>Walton Coll<br>Walton Coll | urce<br>ge Tera<br>ge Tera<br>ge Tera  | idata<br>idata<br>idata | Elapsed<br>00:00:19<br>00:00:06<br>00:00:01 | Rows<br>7930          | Resul<br>00<br>25<br>1 3804  |            | Notes  |     | ATABAS<br>ATABAS<br>ATABAS | iE ua_<br>iE ua_<br>iE ua_ | dillarc<br>dillarc            | is_2016<br>is_2016<br>is_2016 | SQ<br>6:<br>6: | L State | ement  |    | <b>,</b> |
| Histo<br>1 10<br>2 10<br>3 10      | Date /<br>/30/2017<br>/30/2017<br>/30/2017           | Time<br>16:41:43<br>16:36:31<br>16:35:23 | So<br>Walton Coll<br>Walton Coll<br>Walton Coll | urce<br>ge Tera<br>ge Tera<br>ge Tera  | idata<br>idata<br>idata | Elapsed<br>00:00:19<br>00:00:06<br>00:00:01 | Rows<br>7930          | Resul<br>00<br>25<br>1 3804  |            | Notes  |     | ATABAS<br>ATABAS<br>ATABAS | iE ua_<br>iE ua_<br>iE ua_ | dillarc<br>dillarc<br>dillarc | is_2016<br>is_2016<br>is_2016 | SQ<br>3:<br>3: | L State | ement  |    | •<br>•   |
| ↓<br>Histo<br>1 10<br>2 10<br>3 10 | Date /<br>/30/2017<br>/30/2017<br>/30/2017           | Time<br>16:41:43<br>16:36:31<br>16:35:23 | Sc<br>Walton Coll<br>Walton Coll<br>Walton Coll | urce<br>ge Tera<br>ge Tera<br>ge Tera  | idata<br>idata<br>idata | Elapsed<br>00:00:19<br>00:00:06<br>00:00:01 | Rows<br>7930          | Resul<br>00<br>25<br>1 3804  |            | Notes  |     | ATABAS<br>ATABAS<br>ATABAS | iE ua_<br>iE ua_<br>iE ua_ | dillaro<br>dillaro<br>dillaro | ls_2016<br>ls_2016<br>ls_2016 | SQ<br>3:<br>3: | L State | ement  |    | • •      |
| ◄<br>Hista<br>1 10<br>2 10<br>3 10 | Date /<br>/30/2017<br>/30/2017<br>/30/2017           | Time<br>16:41:43<br>16:36:31<br>16:35:23 | Sc<br>Walton Coll<br>Walton Coll<br>Walton Coll | urce<br>ge Tera<br>ge Tera<br>ge Tera  | idata<br>idata<br>idata | Elapsed<br>00:00:19<br>00:00:06<br>00:00:01 | Rows<br>7930          | Resul<br>00<br>25<br>1 3804  |            | Notes  |     | ATABAS<br>ATABAS<br>ATABAS | E ua_<br>E ua_<br>E ua_    | dillarc                       | is_2016<br>is_2016<br>is_2016 | SQ<br>i:<br>i: | L State | ement  |    | * *      |
| 4<br>Histo<br>1 10<br>2 10<br>3 10 | Date /<br>/30/2017<br>/30/2017<br>/30/2017           | Time<br>16:41:43<br>16:36:31<br>16:35:23 | Sc<br>Walton Coll<br>Walton Coll                | urce<br>ge Tera<br>ge Tera<br>ge Tera  | idata<br>idata<br>idata | Elapsed<br>00:00:19<br>00:00:06<br>00:00:01 | Rows<br>7930          | Resul<br>00<br>25<br>1 3804  |            | Notes  |     | ATABAS<br>ATABAS<br>ATABAS | iE ua_<br>iE ua_<br>iE ua_ | dillarc<br>dillarc<br>dillarc | ls_2016<br>ls_2016<br>ls_2016 | SQ<br>3:<br>3: | L State | ement  |    | * *      |
| 4<br>Histo<br>1 10<br>2 10<br>3 10 | Date /<br>Date /<br>/30/2017<br>/30/2017<br>/30/2017 | Time<br>16:41:43<br>16:36:31<br>16:35:23 | Sc<br>Walton Coll<br>Walton Coll<br>Walton Coll | urce<br>ge Tera<br>ge Tera<br>ge Tera  | idata<br>idata<br>idata | Elapsed<br>00:00:19<br>00:00:06<br>00:00:01 | Rows<br>7930          | Result<br>00<br>25<br>1 3804 |            | Notes  |     | ATABAS<br>ATABAS<br>ATABAS | E ua_<br>E ua_<br>E ua_    | dillarc<br>dillarc<br>dillarc | is_2016<br>is_2016<br>is_2016 | SQ<br>3:<br>3: | L State | ement  |    | , ·      |
| 4<br>Histo<br>1 10<br>2 10<br>3 10 | Date /<br>Date /<br>/30/2017<br>/30/2017<br>/30/2017 | Time<br>16:41:43<br>16:36:31<br>16:35:23 | Sc<br>Walton Coll<br>Walton Coll<br>Walton Coll | urce<br>ge Tera<br>ge Tera<br>ge Tera  | idata<br>idata<br>idata | Elapsed<br>00:00:19<br>00:00:06<br>00:00:01 | Rows<br>7930          | Result<br>00<br>25<br>1 3804 |            | Notes  |     | ATABAS<br>ATABAS<br>ATABAS | E ua_<br>E ua_<br>E ua_    | dillarc                       | is_2016<br>is_2016<br>is_2016 | SQ<br>3:<br>3: | L State | ment   |    | , •      |
| Histo<br>1 10<br>2 10<br>3 10      | Date /<br>/30/2017<br>/30/2017<br>/30/2017           | Time<br>16.41.43<br>16.36.31<br>16.35.23 | Sc<br>Walton Coll<br>Walton Coll<br>Walton Coll | urce<br>ge Tera<br>gge Tera<br>ge Tera | idata<br>idata<br>idata | Elapsed<br>00:00:19<br>00:00:06<br>00:00:01 | Rows<br>7930          | Result<br>00<br>25<br>1 3804 |            | Notes  |     | ATABAS<br>ATABAS<br>ATABAS | E ua_<br>E ua_<br>E ua_    | dillarc<br>dillarc            | is_2016<br>is_2016<br>is_2016 | SQ<br>:<br>:   | L State | ement  |    | <b>*</b> |

2. Copy and paste the query below onto the Query window to access the UA\_Dillards\_2016 and click on the "footsteps" execute button

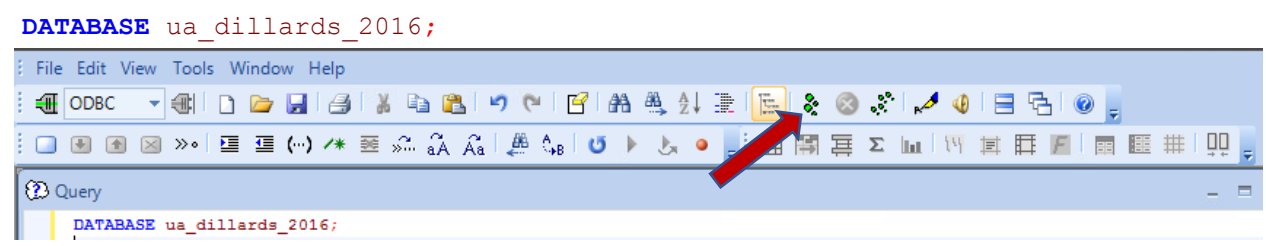

- A Select Data Source window will pop up to ask you the credentials to access the Dillard's database. Navigate to the Machine Data Source tab on top. Then double-click on Walton College Teradata (as shown to the right).
- 4. Click OK

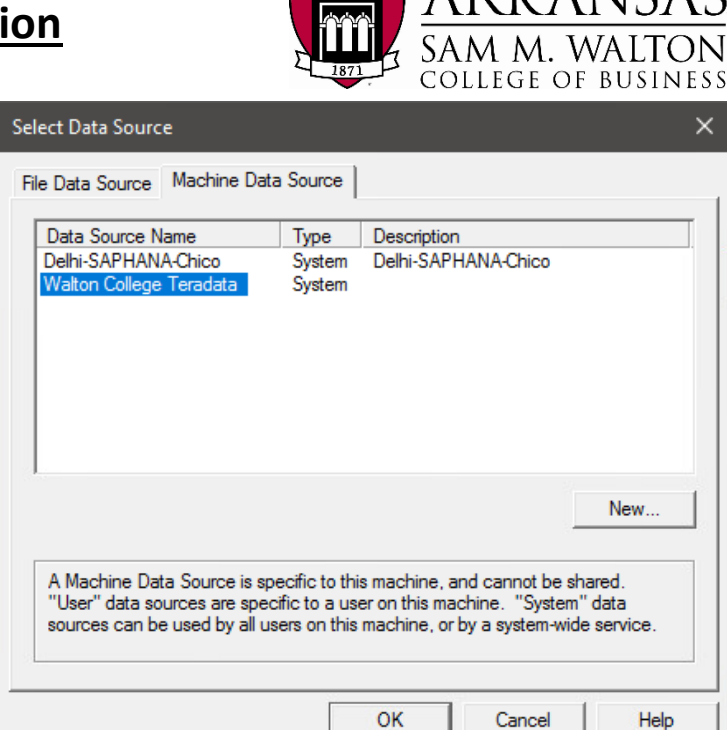

UNIVERSITY OF

- 5. Here you will see another pop-up window called **Teradata Database Connect...**
- 6. Enter the **Username**: and **Password**: provided by your instructor
- 7. Click OK
- Congratulations! Now you are connected to the UA\_Dillards\_2016 database. You are ready to extract the data needed for your assignment.

| Teradata Database                                                                                          | Connect                                                                        | ×      |
|----------------------------------------------------------------------------------------------------|--------------------------------------------------------------------------------|--------|
| DBC Name or Addr<br>Authentication<br>Use Integrated<br>Mechanism:<br>Parameter:<br>Username:<br>Password: | ess: 130. 184. 26. 161 Security  *your given username*  reradata Wallet String | Change |
| Optional<br>Default Database:<br>Account String:<br>OK                                                     | Cancel                                                                         | Help   |

#### SQL Query to extract data

9. We will need to extract data from three different tables. Since the Dillard's 2016 dataset has approximately 450 million rows, we will need to narrow the data extraction down. To do this, we will run three queries. On each of these queries, you will run the provided SQL code, delete that code and then move to the next query. The first two queries create a view with the CREATE VIEW statement. This is a way to create a temporary sub table, without interfering with the real database. For each view, there will be a filter to extract part of the data. The third query will use the two views and a third table to join all of the extracted data. You should have 510,161 records in the final selection.

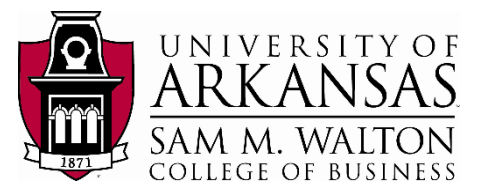

#### 10. CREATE VIEW - Tran

- a. Navigate to the query window and delete any current code
- **b.** This view extracts data from the TRANSACT table only
- c. The filter for this view is the STORE code between 400 and 450
- d. Copy and paste this SQL query (below) into the query window

```
CREATE VIEW Tran AS
SELECT TRANSACTION_ID, STORE, ITEM_ID, TRAN_DATE, SKU, TRAN_TYPE, ORIG_PRICE,
TRAN_AMT
FROM TRANSACT
WHERE STORE BETWEEN 400 and 450;
```

e. Click the "footsteps" execute button 👔 on the menu bar.

11. CREATE VIEW - Skus

- a. Navigate to the query window and delete any current code
- b. This view extracts data from the SKU\_STORE table only
- c. The filter for this view is the STORE between 400 and 450
- d. Copy and paste this SQL query (below) into the query window

```
CREATE VIEW Skus AS
SELECT STORE, COST, SKU, RETAIL
FROM SKU_STORE
WHERE STORE BETWEEN 400 and 450;
```

e. Click the "footsteps" execute button

on the menu bar.

- 12. SELECT Tran
  - a. Navigate to the query window and delete any current code
  - b. This view extracts data from the SKU\_STORE table only
  - c. The filter for this table is the ST.STATE of Arkansas
  - **d.** There is also a filter to eliminate brand.name having the special characters of ?, ., and &.

&

e. Copy and paste this SQL query (below) into the query window

```
SELECT DISTINCT T.transaction_id, T.tran_date, T.tran_type, T.orig_price,
T.tran_amt,
    S.item_id, S.dept, S.brand_name,
    ST.store, ST.city, ST.state, ST.zip_code,
    SKS.cost
FROM tran T
    JOIN sku S ON T.item_id = S.item_id
    JOIN store ST ON T.store = ST.store
    JOIN skus SKS ON T.sku = SKS.sku
WHERE (ST.state = 'AR') AND NOT(S.brand_name = '?') AND NOT(S.brand_name LIKE
'%+%') AND NOT(S.brand_name LIKE '%'%') AND NOT(S.brand_name LIKE '%=%') AND
NOT(S.brand_name LIKE '%-%') AND NOT(S.brand_name LIKE '%.%') AND
NOT(S.brand_name LIKE '%&%') AND NOT(S.brand_name LIKE '%.%') AND
NOT(S.brand_name LIKE '%&%') AND NOT(S.brand_name LIKE '%.%') AND
NOT(S.brand_name LIKE '%&%') AND NOT(S.brand_name LIKE '%.%') AND
NOT(S.brand_name LIKE '%180s%') AND NOT(S.brand_name LIKE '%1st%') AND
NOT(S.brand_name LIKE '%180s%') AND NOT(S.brand_name LIKE '%1st%') AND
NOT(S.brand_name LIKE '%2 Hip%')AND NOT(S.brand_name LIKE '%7 for%');
```

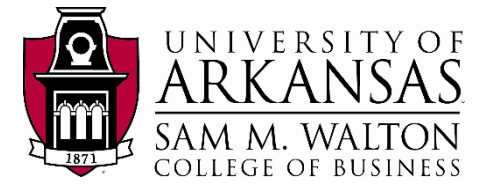

13. Click the "footsteps" execute button

on the menu bar.

14. The final query should take **approximately 30 seconds to 1 minute to run** depending on the connection from your computer. You should have 510,161 rows of records in the final selection. Your result table should look like the picture below and the records can be verified on this screen.

ry (Walton College Teradata)

| 3      | S<br>SI<br>FROM tran<br>JOIN :<br>JOIN :<br>JOIN :<br>WHERE (ST | Store<br>(S.cost)<br>T<br>Sku S O<br>Store S<br>Skus SK<br>State | ST.cit<br>N T.item<br>C ON T.s<br>S ON T.s<br>= 'AR') | _id = S.<br>tore = S<br>ku = SKS<br>AND NOT( | item_i<br>T.stor<br>S.sku<br>(S.bran | I.zip_coo<br>d<br>e<br>d_name = | ie,<br>'?') | AND NOT (S.brand_name | TIKE .8.    | ++') AND NOT(S.bra       | ind_n | ame LI  | KE '\$'  | '\$') AI |
|--------|-----------------------------------------------------------------|------------------------------------------------------------------|-------------------------------------------------------|----------------------------------------------|--------------------------------------|---------------------------------|-------------|-----------------------|-------------|--------------------------|-------|---------|----------|----------|
|        | reat 1                                                          |                                                                  |                                                       |                                              |                                      |                                 | Ľ           |                       |             |                          |       |         |          |          |
| nswei  | TRANSACTI                                                       | TRAN_                                                            | A TRAN                                                | ORIG_                                        | TRAN_                                |                                 | DEP         | RRAND NAME            | STO         | CITY                     | STA   | ZIP_C   | COS      |          |
| 4      | ON_ID                                                           | TE                                                               | TYPE                                                  | PRICE                                        | AMT                                  |                                 | T           |                       | RE          | CIT I                    | TE    | ODE     | T        |          |
| 1      | 56,822,355                                                      | //20/20                                                          | 15 P                                                  | 68.00                                        | 44.90                                | 12,150,000                      | 227         | Natori                | 403         | FAYETTEVILLE             | AR    | 72/03   | 1.00     |          |
| 2      | 100,154,479                                                     | 8/24/20                                                          | 16 P                                                  | 28.00                                        | 5.88                                 | 4/,158,23/                      | 239         | Sleep Sense           | 406         | JONESBORO                | AR    | /2401   | 1.00     |          |
| 3      | 93,002,968                                                      | 5/29/20                                                          | 16 P                                                  | 28.00                                        | 28.00                                | 39,487,998                      | 481         | Gossip Girl           | 405         | LITTLE ROCK              | AR    | /2205   | 1.00     |          |
| 4      | 92,982,411                                                      | 6/8/20                                                           | 16 P                                                  | 108.00                                       | 108.00                               | 39,248,064                      | 198         | Miraclesuit           | 413         | FORTSMITH                | AR    | /2903   | 1.00     |          |
| 2      | 91,702,099                                                      | 4/29/20                                                          | 16 P                                                  | 149.00                                       | 36.50                                | 26,909,775                      | 133         | Jessica Howard        | 403         | FAYETTEVILLE             | AR    | /2/03   | 1.00     |          |
| ÷ -    | 88,151,13/                                                      | 4/21/20                                                          | 16 P                                                  | 129.00                                       | //.40                                | 36,968,341                      | 189         | Alex Marie            | 407         | NORTH LITTLE ROCK        | AR    | /2116   | 1.00     |          |
| 5      | //,146,82/                                                      | 1/9/20                                                           | 16 P                                                  | 169.00                                       | 101.40                               | 31,468,298                      | 161         | Antonio Melani        | 405         | LITTLE ROCK              | AR    | 72205   | 1.00     |          |
| 3      | 88,700,477                                                      | 3/26/20                                                          | 16 P                                                  | 318.00                                       | 318.00                               | 17,448,295                      | 618         | Frye                  | 408         | ROGERS                   | AR    | 72758   | 1.00     |          |
| 1      | 20,959,038                                                      | //24/20                                                          | 14 P                                                  | 9.00                                         | 9.00                                 | 12,365,984                      | 166         | Sugarlips             | 406         | JONESBORO                | AR    | /2401   | 1.00     |          |
| 0      | 83,178,159                                                      | 2/2//20                                                          | 16 P                                                  | 158.00                                       | 47.40                                | 18,458,104                      | 618         | Frye                  | 405         | LITTLE ROCK              | AR    | /2205   | 1.00     |          |
| 1      | 41,749,268                                                      | 2/3/20                                                           | 15 P                                                  | 59.00                                        | 59.00                                | 15,863,688                      | 181         | Calvin Klein          | 406         | JONESBORO                | AR    | 72401   | 1.00     |          |
| 2      | 81,771,042                                                      | 2/27/20                                                          | 16 P                                                  | 39.00                                        | 17.55                                | 41,497,942                      | 166         | RD Style              | 413         | FORT SMITH               | AR    | 72903   | 1.00     |          |
| 3      | 94,383,307                                                      | 6/25/20                                                          | 16 P                                                  | 35.00                                        | 35.00                                | 30,048,115                      | 157         | Lauren Ralph Lauren   | 408         | ROGERS                   | AR    | /2/58   | 1.00     |          |
| His    | story                                                           |                                                                  |                                                       |                                              |                                      |                                 |             |                       |             |                          |       |         |          |          |
| Da     | ate / So                                                        | rce E                                                            | apsed                                                 | Rows                                         | Result                               |                                 | Votes       |                       |             | SQL Statement            |       |         |          | Lend     |
| Ti     | ime Dollar                                                      | - Cell Of                                                        | 01.05                                                 | E10101                                       | , los all                            | AL 50                           |             | SELECT DISTINCT T     | transaction | id Three date Three      | huna  | Toria   | rice T t | 75/      |
| /14/   | 2018 Walto                                                      |                                                                  | 00:00                                                 | 510161                                       | 2004                                 | -                               |             | CREATE VIEW Shus      | u ansaction | _iu, i.tran_date, i.tran | type, | i.ong_p | nce, i.t | 100      |
| N 144/ | 2018 (Walto                                                     | n Coll 00                                                        | 00.00                                                 | 0                                            | 3804                                 |                                 |             | CREATE VIEW Tran 4    | S           |                          |       |         |          | 150      |
| 121    | CALLER DEVELOPMENT                                              | I CON U                                                          |                                                       | v                                            | 0004                                 |                                 |             | CITERIE VIEW HOILY    | 14          |                          |       |         |          | 10       |

#### Export result table in a text file

Now we will export to a file in order to provide access to the application of our choice

- 15. Navigate to File on the top bar, and select Export Results...
- 16. Now click the "footsteps" to have Teradata run the export the result directly.

| ۰.         | execute button again |
|------------|----------------------|
| <u>°</u> * | query again and      |
|            |                      |

- 17. You will now see a pop up window, prompting you for the location you want to save
- Select your desired location, the File name: and make sure you Save as type: Delimited Text [ANSI] (\*.txt).
- 19. **IMPORTANT**: after you click Save, the Teradata will take a while to export everything. It will take about 3 minute or less depends on your computer, since there are 510,161 rows of data to be export.
- 20. After MS SQL Server Studio finishes with saving the result table as txt file in your folder, go to the location that you saved it to make sure it exports successfully.

| Name       | Date modified      | Туре          | Size      |
|------------|--------------------|---------------|-----------|
| SQLAExport | 10/30/2017 9:22 AM | Text Document | 57,707 KB |

#### Import Text file into Excel

21. Open MS Excel. 🛙 Open → → ↑ 🔄 > Network > mydocs.uark.edu > mydocs > hqtruong > Documents > MIS > ERP3 v 
o
 Search ERP3 Q 22. Select File -> Open Organize 👻 New folder = - 1 (?) and Navigate to your Name Date modified Type Size Ouick access SQLAExport 10/30/2017 9:22 AM Text Document 57 707 KB .txt file folder 📃 Desktop Documents Downloads 23. Choose the file Pictures X Microsoft Excel format as All Files (as This PC shown below) 💣 Network 24. Select your file File name: SQLAExport ✓ All Files 25. Click Open. Tools 🔻 Open 🔫 Cancel

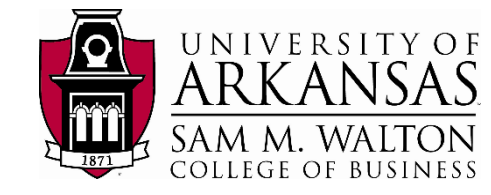

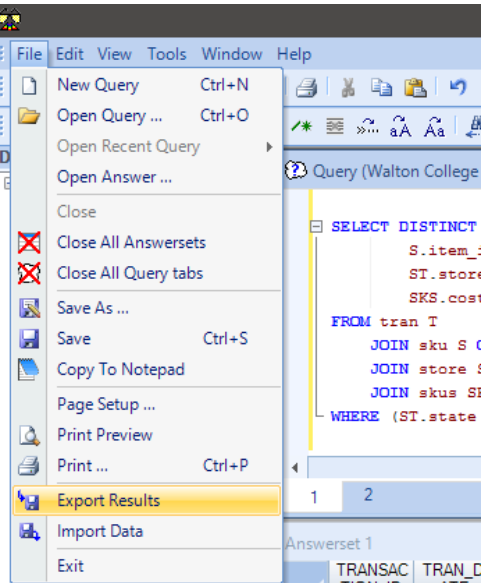

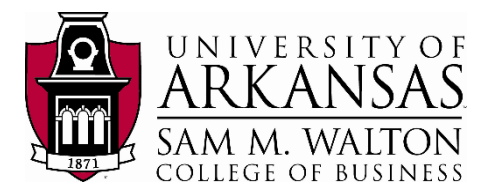

- 26. You will now see a window called **Text Import Wizard**, with different options of how you want to format your Excel file from a text file.
- 27. Accept the default settings and click **Finish** to import the file.
- 28. After couple seconds, you will now see the result is successfully imported into Excel. See next page for a screen shot.
- 29. **Save** the Excel file after you are done reviewing the data as a .csv comma delimited excel file

|                                                                                                    | ? | ×           |
|----------------------------------------------------------------------------------------------------|---|-------------|
| he Text Wizard has determined that your data is Delimited.                                                                                                    |   |             |
| this is correct, choose Next, or choose the data type that best describes your data.                                                                                                    |   |             |
| Original data type                                                                                                    |   |             |
| Choose the file type that best describes your data:                                                                                                    |   |             |
| Event width - Fields are aligned in columns with spaces between each field                                                                                                    |   |             |
|                                                                                                    |   |             |
| tart import at row: 1 🗣 File origin: 437 : OEM United States                                                                                                    |   | ~           |
| My data has headers                                                                                                    |   |             |
| ] <u>My</u> data has headers.<br>Preview of file \\mydocs.uark.edu\mydocs\hqtruong\Documents\MIS\ERP3\SQLAExport.txt.                                                                                                    |   |             |
| My data has headers.<br>Preview of file \mydocs.uark.edu\mydocs\hqtruong\Documents\MIS\ERP3\SQLAExport.txt.<br>TRAN_DATETRAN_TYPEORIG_PRICETRAN_AMTITEM_IDDEPTBRAND_NAMESTORECIT<br>2/29/2014P55.0055.0018372686225Wacca1403FAYETTEVILLEAR727031.00                                                                                                    | Y | ^           |
| My data has headers.          Preview of file \mydocs.uark.edu\mydocs\hqtruong\Documents\MIS\ERP3\SQLAExport.txt.         1 TRAN_DATETRAN_TYPEORIG_PRICETRAN_AMTITEM_IDDEPTBRAND_NAMESTORECIT         2 9/29/2014P55.0055.0018372686225Waccal403FAYETTEVILLEAR727031.00         3 5/1/2014P68.0059.81138601252442403FAYETTEVILLEAR727031.00         4 3/12/2015P79.9979.9917786625771403FAYETTEVILLEAR727031.00                                    | У | ^           |
| My data has headers.<br>Preview of file \mydocs.uark.edu\mydocs\hqtruong\Documents\MIS\ERP3\SQLAExport.txt.<br>TRAN_DATETRAN_TYPEORIG_PRICETRAN_AMTITEM_IDDEPTBRAND_NAMESTORECIT<br>2 9/29/2014P55.0055.0018372686225Wacoal403FAYETTEVILLEAR727031.00<br>3 5/1/2014P68.0059.81138601252442403FAYETTEVILLEAR727031.00<br>4 5/12/2016P79.9979.991758625771403FAYETTEVILLEAR727031.00<br>5 4/16/2016P95.0039.00398582771962403FAYETTEVILLEAR727031.00 | Y | ^<br>~      |
| My data has headers. Preview of file \mydocs.uark.edu\mydocs\hqtruong\Documents\MIS\ERP3\SQLAExport.txt. 1 TRAN_DATETRAN_TYPEORIG_PRICETRAN_AMTITEM_IDDEPTBRAND_NAMESTORECIT 2 9/29/2014P55.0055.0018372686225Wacoal403FAYETTEVILLEAR727031.00 3 5/1/2014P68.0059.81138601252442403FAYETTEVILLEAR727031.00 4/16/2016P95.0095.00398582771967403FAYETTEVILLEAR727031.00 4                                                                            | Y | ^<br>~<br>~ |

| E    | <b>.</b> 5 - 0 |                  |               |                           |          |                       |        |                       | SQLExpo | ortCSV - Exce | 2         |                                   |                                |              |
|------|----------------|------------------|---------------|---------------------------|----------|-----------------------|--------|-----------------------|---------|---------------|-----------|-----------------------------------|--------------------------------|--------------|
| Fi   | ile Ho         | ome Ins          | sert Pag      | e Layout                  | Formulas | Data                  | Review | View                  | Add-ins | Team          | Q Tell me | what you wa                       | ant to do                      |              |
| Pas  | •• 🔏<br>•• 👘 • | Calibri<br>B I U | • 11<br>• 🖾 • | • A a                     |          | <b>_ ≫</b> .<br>∃ ⊡ ₹ | 🖶 Wrap | ) Text<br>je & Center | Genera  | l<br>%        | → Con     | ≠<br>ditional For<br>natting + Ta | mat as Cell<br>able * Styles * | €⊞<br>Insert |
| Clip | board 🕞        |                  | Font          | ſ                         | 5        | Alig                  | nment  |                       | 5       | Number        | Fai       | Style                             | es                             |              |
| A1   |                | •                | × v           | <i>f</i> <sub>∞</sub> TRA | NSACTION | N_ID                  |        |                       |         |               |           |                                   |                                |              |
|      | А              | в                | с             | D                         | E        | F                     | G      | н                     | I.      | J             | к         | L                                 | м                              | N            |
| 1    | TRANSAC        | TRAN_DA          | TRAN_TYP      | ORIG_PRI                  | TRAN_AM  | ITEM_ID               | DEPT   | BRAND_N               | STORE   | CITY          | STATE     | ZIP_CODE                          | COST                           |              |
| 2    | 18256          | 1/1/2014         | Ρ             | 34                        | 11.9     | 17118453              | 221    | Modern N              | 403     | FAYETTEV      | AR        | 72703                             | 1                              |              |
| 3    | 18464          | 1/1/2014         | Ρ             | 39.99                     | 14.99    | 17124558              | 180    | Columbia              | 403     | FAYETTEV      | AR        | 72703                             | 1                              |              |
| 4    | 18694          | 1/1/2014         | Ρ             | 22                        | 4.99     | 16713719              | 221    | Cabernet              | 406     | JONESBO       | AR        | 72401                             | 1                              |              |
| 5    | 19050          | 1/1/2014         | Ρ             | 15                        | 5.25     | 13510549              | 712    | Fiesta                | 402     | HOT SPRI      | AR        | 71913                             | 1                              |              |
| 6    | 19121          | 1/1/2014         | Ρ             | 22                        | 4.99     | 17145737              | 221    | Cabernet              | 404     | PINE BLUP     | AR        | 71601                             | 1                              |              |
| 7    | 19192          | 1/1/2014         | Ρ             | 42                        | 9.99     | 17145766              | 221    | Modern N              | 407     | NORTH LI      | AR        | 72116                             | 1                              |              |
| 8    | 19259          | 1/1/2014         | P             | 40                        | 9.99     | 17172483              | 221    | Modern N              | 404     | PINE BLUP     | AR        | 71601                             | 1                              |              |
| 9    | 19316          | 1/1/2014         | Ρ             | 22                        | 22       | 1604671               | 221    | Cabernet              | 403     | FAYETTEV      | AR        | 72703                             | 1                              |              |
| 10   | 19741          | 1/1/2014         | P             | 14                        | 3.49     | 17347217              | 212    | Modern N              | 404     | PINE BLUP     | AR        | 71601                             | 1                              |              |
| 11   | 19774          | 1/1/2014         | P             | 14                        | 4.9      | 17378513              | 212    | Modern N              | 408     | ROGERS        | AR        | 72758                             | 1                              |              |
| 12   | 20111          | 1/1/2014         | Ρ             | 42                        | 9.99     | 17145761              | 221    | Modern N              | 404     | PINE BLUP     | AR        | 71601                             | 1                              |              |
| 13   | 20270          | 1/1/2014         | Ρ             | 18.75                     | 6.56     | 2149209               | 712    | Lenox                 | 402     | HOT SPRI      | AR        | 71913                             | 1                              |              |
| 14   | 20350          | 1/1/2014         | Ρ             | 4.99                      | 4.99     | 12342322              | 724    | Pyrex                 | 406     | JONESBO       | AR        | 72401                             | 1                              |              |
| 15   | 20514          | 1/1/2014         | P             | 24                        | 24       | 14546522              | 211    | Cabernet              | 408     | ROGERS        | AR        | 72758                             | 1                              |              |

30. There are three items to modify in your excel file prior to importing into your infocube.

- a. Replace all spaces in the Brand column with an underscore (\_). 400,263 replacements
- b. Replace all spaces in the City column with an underscore (\_). 389,612 replacements
- c. Add a column on the far right that says CURRENCY. Fill all cells with USD.

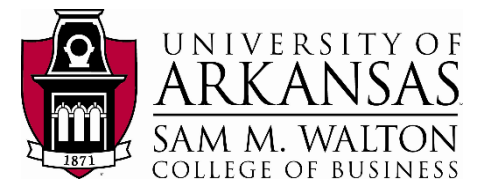

#### 31. You are now ready to import the data into your application.

|    | А              | В         | с         | D          | E        | F        | G    | н               | 1     | L                 | к     | L        | м    | N        |
|----|----------------|-----------|-----------|------------|----------|----------|------|-----------------|-------|-------------------|-------|----------|------|----------|
| 1  | TRANSACTION_ID | TRAN_DATE | TRAN_TYPE | ORIG_PRICE | TRAN_AMT | ITEM_ID  | DEPT | BRAND_NAME      | STORE | CITY              | STATE | ZIP_CODE | COST | CURRENCY |
| 2  | 18256          | 1/1/2014  | P         | 34         | 11.9     | 17118453 | 221  | Modern_Movement | 403   | FAYETTEVILLE      | AR    | 72703    | 1    | USD      |
| 3  | 18464          | 1/1/2014  | P         | 39.99      | 14.99    | 17124558 | 180  | Columbia        | 403   | FAYETTEVILLE      | AR    | 72703    | 1    | USD      |
| 4  | 18694          | 1/1/2014  | P         | 22         | 4.99     | 16713719 | 221  | Cabernet        | 406   | JONESBORO         | AR    | 72401    | 1    | USD      |
| 5  | 19050          | 1/1/2014  | P         | 15         | 5.25     | 13510549 | 712  | Fiesta          | 402   | HOT_SPRINGS       | AR    | 71913    | 1    | USD      |
| 6  | 19121          | 1/1/2014  | P         | 22         | 4.99     | 17145737 | 221  | Cabernet        | 404   | PINE_BLUFF        | AR    | 71601    | 1    | USD      |
| 7  | 19192          | 1/1/2014  | P         | 42         | 9.99     | 17145766 | 221  | Modern_Movement | 407   | NORTH_LITTLE_ROCK | AR    | 72116    | 1    | USD      |
| 8  | 19259          | 1/1/2014  | P         | 40         | 9.99     | 17172483 | 221  | Modern_Movement | 404   | PINE_BLUFF        | AR    | 71601    | 1    | USD      |
| 9  | 19316          | 1/1/2014  | P         | 22         | 22       | 1604671  | 221  | Cabernet        | 403   | FAYETTEVILLE      | AR    | 72703    | 1    | USD      |
| 10 | 19741          | 1/1/2014  | P         | 14         | 3.49     | 17347217 | 212  | Modern_Movement | 404   | PINE_BLUFF        | AR    | 71601    | 1    | USD      |
| 11 | 19774          | 1/1/2014  | P         | 14         | 4.9      | 17378513 | 212  | Modern_Movement | 408   | ROGERS            | AR    | 72758    | 1    | USD      |
| 12 | 20111          | 1/1/2014  | P         | 42         | 9.99     | 17145761 | 221  | Modern_Movement | 404   | PINE_BLUFF        | AR    | 71601    | 1    | USD      |
| 13 | 20270          | 1/1/2014  | P         | 18.75      | 6.56     | 2149209  | 712  | Lenox           | 402   | HOT_SPRINGS       | AR    | 71913    | 1    | USD      |
| 14 | 20350          | 1/1/2014  | P         | 4.99       | 4.99     | 12342322 | 724  | Pyrex           | 406   | JONESBORO         | AR    | 72401    | 1    | USD      |
|    |                |           | -         |            |          |          |      | - · · · ·       |       |                   |       |          | -    |          |